## servicenuw

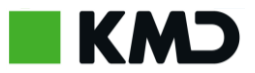

## Nulstil adgangskode

| Trin                                 | Gør dette                                                                                                    | Kig efter dette                                                                                                    |
|--------------------------------------|----------------------------------------------------------------------------------------------------|----------------------------------------------------------------------------------------------------|
| 1. Gå til<br>portal<br>startside     | For at nulstille din adgangskode skal du gå til<br>support.kmd.dk                                                                                                    | ■KMD answer waar and and and and and and and and and and                                                                                                    |
| 2. Vælg reset<br>password<br>indgang | <ul> <li>På support.kmd.dk skal du vælge hvilken indgang<br/>du vil anvende til at nulstille dit kodeord. Du kan<br/>vælge at:</li> <li>1. Nulstille adgangskode via KMD's net – Denne<br/>kanal anvender du hvis dit system driftes af KMD</li> <li>2. Nulstille adgangskode uden KMD's net – Denne<br/>kanal anvender du hvis dit system ikke driftes af<br/>KMD</li> <li>Har du ved en fejl valgt den forkerte indgang kan<br/>du blot trykke tilbage og vælge den anden<br/>indgang.</li> </ul> | KUNDESUPPORT VIA KMD'S NET         Vælg denne hvis jeres system driftes af KMD         LOG IND VIA KMD'S NET →         NULSTIL ADGANGSKODE VIA KMD'S NET →         KUNDESUPPORT VIA INTERNET         Vælg denne hvis jeres system ikke driftes af KMD         LOG IND UDEN KMD'S NET →         NULSTIL ADGANGSKODE UDEN KMD'S NET → |
| 3. Nulstil<br>kodeord                | Når du har valgt den rigtige indgang skal du<br>indtaste dit brugernavn og mailadresse og klikke<br>på "nulstil kodeord".<br>OBS: Brugernavnet er det samme som din<br>mailadresse.                                                                                                    | Brugernavn         Mailadresse         Annuller       Nulstil kodeord                                                                                                    |

## Servicenuw

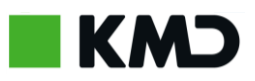

| 4. Nyt<br>kodeord<br>sendt til mail | Når du har indtastet korrekt brugernavn og<br>adgangskode vil der blive sendt en mail til dig<br>med en ny kode.                                                                                                    | Systemet har nulstillet dit kodeord og sender en mail til dig.                                                                                                    |
|-------------------------------------|----------------------------------------------------------------------------------------------------|----------------------------------------------------------------------------------------------------|
| 5. Find mail<br>med ny kode         | Log ind på din mailklient med tilhørende<br>mailadresse du anvendte til at nulstille dit<br>kodeord. Her vil du finde en mail med et nyt<br>kodeord.<br>Du kan anvende linket i mailen til at komme<br>tilbage til support.kmd.dk                                 | Annuller       Nulstil kodeord         Image: ServiceManagement@kmd.dk       ServiceManagement@kmd.dk         til mig       Image: ServiceNow er nu nulstillet.         Hej Thomas Test       Din adgangskode til KMD ServiceNow er nu nulstillet.         Ny adgangskode: glrl8275       Du logger på her: support.kmd.dk         Når du logger ind, skal du skifte din adgangskode.       Har du brug for hjælp, så kontakt KMD's Service Desk.         Venlig hilsen       Image: KMD Service Desk |
| 6. Vælg login<br>kanal              | For at logge ind på ServiceNow portalen, skal du<br>vælge hvilken indgang du ønsker at bruge.<br>Hvis du logger ind via KMD's net skal du klikke på<br>"Log ind via KMD's net"<br>Hvis du logger ind uden Kundenet skal du klikke<br>på "Log ind uden KMD's net". | KUNDESUPPORT VIA KMD'S NET         Vælg denne hvis jeres system driftes af KMD         LOG IND VIA KMD'S NET →         NULSTIL ADGANGSKODE VIA KMD'S NET →         KUNDESUPPORT VIA INTERNET         Vælg denne hvis jeres system ikke driftes af KMD         LOG IND UDEN KMD'S NET →         NULSTIL ADGANGSKODE UDEN KMD'S NET →                                                                                                    |

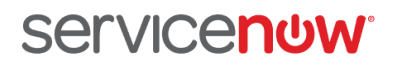

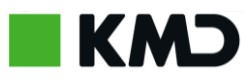

| 7. Login                | Indtast dit brugernavn og adgangskode fra mailen<br>i step 5 og Klik på "Login"                                                 | User name                                                                                                    |
|-------------------------|----------------------------------------------------------------------------------------------------|----------------------------------------------------------------------------------------------------|
| 8. Skift dit<br>kodeord | Herefter bliver du præsenteret for en boks hvor<br>du skal ændre dit password til dit eget personlige.                          | System administrator requires you to change your password                                                                            |
|                         | Efter dette er gjort klikker du på "Send".<br>Du har nu nulstillet dit password og bliver<br>omstillet til din portalstartside. | Change Password<br>Brugernavn:<br>servicenowtest236@gmail.com<br>Current Password:<br>New password:<br>Confirm New Password:<br>Send |